# STEREO - návody a postupy

## Dodatečné DPH v programu STEREO

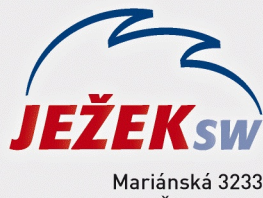

470 01 Česká Lípa Hotline: 487 714 600 Školení: 731 102 712 Obchod: 487 522 449 e-mail: stereo@jezeksw.cz www.jezeksw.cz

Protože do zpracování DPH vstupují pouze záznamy, které jsou pořízené v agendách Účetní deník nebo Doplnění evidence DPH, jsou v tomto postupu uvedeny opravy pouze z hlediska účetního deníku.

Povinnost podat dodat daňové přiznání k DPH může nastat ze tří důvodů:

#### 1) Zapomenutý doklad

Po odevzdání přiznání k DPH se Vám do rukou dostane doklad, který měl být zahrnut v již odevzdaném přiznání k DPH.

a) Standardním způsobem zadejte zapomenutý doklad do účetního deníku. Rozdíl proti běžnému plnění je pouze v použitém typu DPH. Typ DPH je nutné použít takový, který je nastaven pro dodatečné daňové přiznání – v číselníku typů DPH je tento typ odlišen vykřičníky – př.:

| Р | D | ! Dodatečné | přijaté tuzem.,plný odpočet | 343 | 343 | PT P | 40,41 |
|---|---|-------------|-----------------------------|-----|-----|------|-------|
| U | D | Dodatečné,  | uskutečněné tuzemské        | 343 | 343 | UT   | 01,02 |

#### 2) Doklad navíc

Po odevzdání přiznání k DPH zajistíte, že se do DPH dostal jeden doklad dvakrát, případně doklad, který v odevzdaném DPH být nemá.

a) V účetnímu deníku najděte tento doklad a pomocí klávesy F10 / Storno dokladu proveďte jeho zrušení.

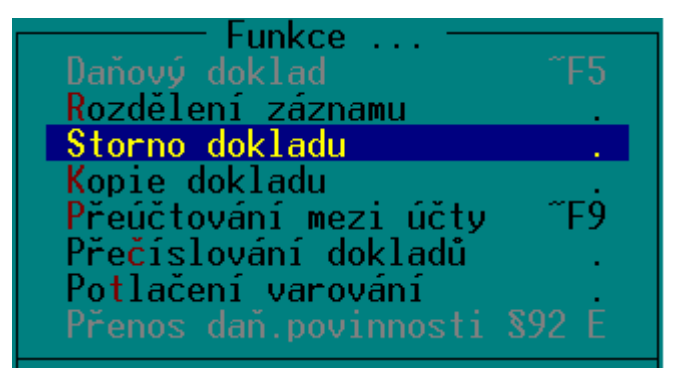

**b)** Vygeneruje se shodný záznam záporem – ve vygenerovaném dokladu **upravte datum** dle dokladu stornovaného a **změňte typ DPH** na typ určený pro dodatečné daňové přiznání – př.:

| Ρ | D ! | Dodatečné  | přijaté tuzem.,plný odpočet | 343 | 343 | PT P | 40,41 |
|---|-----|------------|-----------------------------|-----|-----|------|-------|
| U | D ! | Dodatečné, | , uskutečněné tuzemské      | 343 | 343 | UT   | 01,02 |

| <b>⊑ ÚČETNŤ</b>  | DENŤ              | v                                                         |          | DDH (          | 01 05          | 13 Tup II | D 01 05 13 |
|------------------|-------------------|-----------------------------------------------------------|----------|----------------|----------------|-----------|------------|
| Datum            | 01.0              | 5.13 Zn.úč.                                               |          |                | Be             | z daně    | Dan        |
| Doklad1          | f5                | Doklad2 f4                                                |          | 21%            | -10            | 1000.00   | -2100.00   |
| Symboly          |                   | Pár.zn f4                                                 |          | 15%            |                | 0.00      | 0.00       |
| 📄 🗋 Druh         | PS                | Text Storno: prodej služ                                  | eb       | 0%             |                | 0.00 (    | -12100.00  |
| Firma            | JSW               | /Ježek software s.r.o. /                                  | 'Česká   | Mimo           | DPH            |           | 0.00       |
| Měna             | Kč                | Kurz 1.0000 Množ.                                         | 0.00     |                |                | Celkem    | -12100.00  |
| MD<br>311<br>311 | Dal<br>602<br>343 | Částka T <mark>S</mark> třed Výk<br>-10000.00<br>-2100.00 | on Zakáz | Pozna<br>Stori | ámka<br>no dok | adu: f4,  | v4, prodej |

### 3) Chybně pořízený doklad

Po odevzdání přiznání k DPH zjistíte, že doklad, který v DPH vystoupil, je pořízen chybně.

a) V účetnímu deníku najděte tento doklad a pomocí klávesy F10 / Storno dokladu proveďte jeho zrušení.

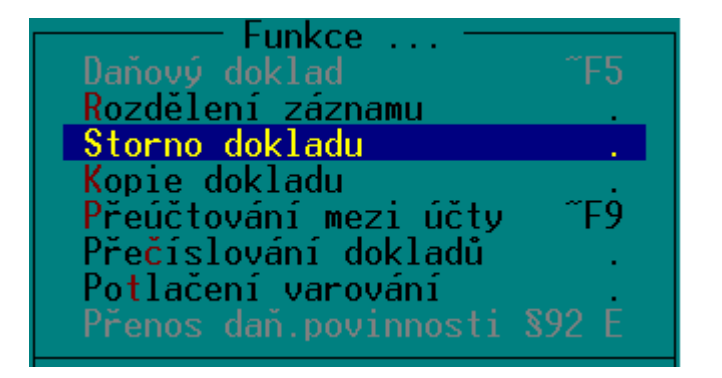

**b)** Vygeneruje se shodný záznam záporem – ve vygenerovaném dokladu **upravte datum** dle dokladu stornovaného a **změňte typ DPH** na typ určený pro dodatečné daňové přiznání – př.:

| Р              | D !                                                       | <u>Dodatečné</u>                                        | přijaté tuzem.                                                                   | ,plný odpoče                                | et 343                                  | 343                                            | PT P                                                  | 40,41                                                                  |   |
|----------------|-----------------------------------------------------------|---------------------------------------------------------|----------------------------------------------------------------------------------|---------------------------------------------|-----------------------------------------|------------------------------------------------|-------------------------------------------------------|------------------------------------------------------------------------|---|
| U              | D !                                                       | Dodatečné,                                              | , uskutečněné t                                                                  | uzemské                                     | 343                                     | 343                                            | UT                                                    | 01,02                                                                  |   |
| 「Ú<br>Do<br>Sy | ČETNÍ<br>Datum<br>klad1<br>mboly<br>Druh<br>Firma<br>Měna | DENÍK<br>01.05.13<br>f5<br>PS Tex<br>JSW /Je<br>Kč Kurz | Zn.úč.<br>Doklad2<br>Pár.zn<br>t Storno: prode<br>žek software s.<br>1.0000 Množ | f4<br>f4<br>jslužeb<br>r.o. /Česká<br>. 0.0 | DPH 0<br>21%<br>15%<br>0%<br>Mimo<br>10 | 01.05.13<br>Bez c<br>-10000<br>0<br>DPH<br>Cel | Typ U<br>lane<br>.00<br>.00<br>.00 (<br>.00 (<br>.kem | D 01.05.1<br>Dan<br>-2100.00<br>0.00<br>-12100.00<br>0.00<br>-12100.00 | 3 |
| 3              | D<br>11<br>11                                             | Dal<br>602<br>343                                       | Částka <mark>T S</mark> tř<br>-10000.00<br>-2100.00                              | ed Výkon Zak                                | áz Pozná<br>Storn                       | imka<br>o doklad                               | lu: f4,v                                              | 4, prodej                                                              |   |

**c)** Standardním způsobem zadejte doklad znovu do účetního deníku tak, jak má správně být. Rozdíl proti běžnému plnění je pouze v **použitém typu DPH**. Typ DPH je nutné použít takový, který je nastaven pro dodatečné daňové přiznání – v číselníku typů DPH je tento typ odlišen vykřičníky – př.:

| Р | D ! [ | Dodatečné  | přijaté tuzem.,plný odpočet | 343 | 343 | PT P | 40,41 |
|---|-------|------------|-----------------------------|-----|-----|------|-------|
| U | D ! C | Dodatečné, | uskutečněné tuzemské        | 343 | 343 | UT   | 01,02 |

Pozn.: V agendě Zpracování DPH přejděte na Daňové přiznání / Parametry tiskopisu

| tní deník »<br>Období 22.03.201322.03.2                                                                       | Daňová povinnost: 0,00<br>Parametry tiskopisu                                          | E           |
|----------------------------------------------------------------------------------------------------|----------------------------------------------------------------------------------------|-------------|
| Kontrola danových dokladu<br>Doplnění <mark>e</mark> vidence DPH<br>Tiskové <mark>s</mark> estavy<br>Typy DPH | Tisk přiznání vzor 18 (od 2013)<br>Tisk přiznání vzor 17 (od 2011)<br>Export (PDF,XML) | »<br>»<br>» |
| Záznamní povinnost<br>Daňové přiznání                                                                         | Parametry přenosu do ZaP<br>Přenos nadměrného odpočtu do ZaP                           | E           |
| Přenesení daňové povinnost                                                                                    | Příští <mark>o</mark> bdobí pro DPH                                                    |             |

V řádku Typ přiznání změňte hodnotu na D (značící dodatečné daňové přiznání) a zadejte datum zjištění

## Typ přiznání (Ř.O.D) D Datum zj<u>iště</u>ní 30.05.13

Opusťte parametry tiskopisu klávesou Esc a dotaz, zda připravit data pro dodatečné daňové přiznání potvrďte klávesou A

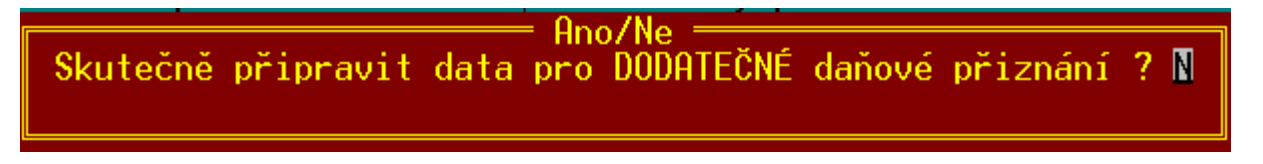

V daňovém přiznání k DPH nyní budou zohledněny pouze rozdíly mezi přiznáním řádným a novými skutečnostmi.